| REGION<br>DALARNA | InterInfo | Dokument ID<br>10274-5<br>Godkänt av<br>Sofia Nordin | 1(10) |
|-------------------|-----------|------------------------------------------------------|-------|
|                   |           | Gäller fr o m                                        |       |
| Instruktion       |           | 2022-09-30                                           |       |
|                   |           |                                                      |       |

# InterInfo

# 1 BAKGRUND

InterInfo är en informationstjänst som är kopplad till blodcentralens laboratoriedatasystem ProSang.

InterInfo ger upplysning om

- Patienten finns blodgrupperad
- Patienten har giltig förenlighetsprövning (BAS-test eller MG-test)
- Samlade utlåtanden (texter registrerade på analyser)
- Reserverade blodenheter
- Transfusionshistorik

InterInfo används även för

- Rapportering av transfunderade blodenheter
- Beställning av ej akuta blodenheter
- Transfusionskontroll

I InterInfo sparas uppgifter om patientens blodtransfusioner enligt Blodsäkerhetslagen.

ProSang innehåller alltså en del av patientens samlade vårddokumentation. Detta förutsätter <u>att rapportering sker systematiskt för alla transfunderade blodenheter av den som an-</u> <u>svarar för transfusionen</u>.

# 2 INLOGGNING VIA TAKECARE:

# Välj Externa system och tjänster och klicka på Blodcentralen

Ett nytt fönster öppnas i webbläsaren för den aktuella patienten från TakeCare.

Användarnamn i TakeCare följer automatiskt med till InterInfo tillsammans med patientens personnummer.

Patientens namn kan skilja mellan InterInfo och TakeCare, kontrollera i folkbokföringsregistret. Finns båda namnen med i folkbokföringsregistret behövs ingen ny blodgruppering tas.

Vid namnbyte måste ny blodgruppering tas med det nya namnet på både rör och remiss, anges på remissen att det är på grund av namnbyte.

# **3 PATIENTINFORMATION**

I fliken Patientinformation, visas information om patientens transfusionsmedicinska undersökningar. Här visas blodgruppsuppgift, om patienten är blodgrupperad, och eventuell förenlighetsprövning.

| REGION       | 10274-5                           | 2(10) |
|--------------|-----------------------------------|-------|
| DALARNA Inte | erinfo Godkänt av<br>Sofia Nordin |       |
| Instruktion  | Gäller fr o m<br>2022-09-30       |       |

Även utlåtande om irreguljära erytrocytantikroppar, eller annan orsak som gör att BAS-test inte kan accepteras och MG-test måste utföras innan blod kan reserveras visas här.

Har patienten särskilda krav på blodkomponenter framgår det.

Längst ned på sidan ser man en förteckning över reserverade blodkomponenter om sådana finns.

| Patientid:   Inloggad som:     19 430811-7094   IIIIIIIIIIIIIIIIIIIIIIIIIIIIIIIIIIII |                    |                    |                                                                              |                    |                      |      |  |       |  |
|--------------------------------------------------------------------------------------|--------------------|--------------------|------------------------------------------------------------------------------|--------------------|----------------------|------|--|-------|--|
| Patientin                                                                            | formation          | Samlac<br>utlåtand | le<br>len                                                                    | onshistorik        |                      |      |  |       |  |
| Patientin                                                                            | Patientinformation |                    |                                                                              |                    |                      |      |  |       |  |
| Prov                                                                                 |                    |                    |                                                                              |                    |                      |      |  |       |  |
| Blodgruppe                                                                           | ering              | Fr                 | ån 20                                                                        | 015-12-17: A RhD p | 05                   |      |  |       |  |
| BAS-test                                                                             |                    | Gi                 | iltig E                                                                      | 3AS-test saknas    |                      |      |  |       |  |
| MG-test                                                                              |                    | Kr                 | rävs (                                                                       | ej                 |                      |      |  |       |  |
| Senaste ut                                                                           | låtande            | Ut<br>Ir           | Utlåtande från 2015-12-17:<br>Inga irreguljära erytrocytantikroppar påvisade |                    |                      |      |  |       |  |
| Kommenta                                                                             | r                  |                    |                                                                              |                    |                      |      |  |       |  |
| Meddeland                                                                            | e                  | Vi                 | d frå                                                                        | gor kontakta Blodc | entralen tel 14163   |      |  |       |  |
| Reservationer                                                                        |                    |                    |                                                                              |                    |                      |      |  |       |  |
| Ordernr                                                                              | Reservera          | d                  |                                                                              | Mottag             | ande avdelning Kompo | nent |  | Antal |  |
| Inga komponenter är reserverade till patienten                                       |                    |                    |                                                                              |                    |                      |      |  |       |  |

| Patientid:<br>19 840613-2384                   |                                                                                                  |                                                                                                    |                      |              |        |       |  |  |  |
|------------------------------------------------|--------------------------------------------------------------------------------------------------|----------------------------------------------------------------------------------------------------|----------------------|--------------|--------|-------|--|--|--|
| Patientinformation                             | Samlade<br>utlåtanden                                                                            | amlade<br>låtanden Blodbeställning Transfusionskontroll Rapportera Transfusion                                                                                                    |                      |              |        |       |  |  |  |
| Patientinformatio                              | Patientinformation                                                                               |                                                                                                    |                      |              |        |       |  |  |  |
| Prov                                           |                                                                                                  |                                                                                                    |                      |              |        |       |  |  |  |
| Blodgruppering                                 | Från 2015-0                                                                                      | 9-29: O RhD pos                                                                                                    |                      |              |        |       |  |  |  |
| BAS-test                                       | Accepteras                                                                                       | Accepteras ej                                                                                                    |                      |              |        |       |  |  |  |
| MG-test                                        | Prov för MG                                                                                      | Prov för MG-test saknas                                                                                                    |                      |              |        |       |  |  |  |
| Senaste utlåtande                              | Utlåtande<br>Fenotyp: O<br>Direkt and<br>Erytrocyta<br>Anti-<br>IAT/gel<br>IAT/PEG<br>Vid eventu | Utlåtande från 2015-09-29:<br>Fenotyp: C-, c+, E+, e+, K-<br>Direkt antiglobulintest negativt.<br>Erytrocytantikroppar har påvisats:<br>Anti- C K<br>IAT/gel neg neg<br>IAT/PEG pos pos<br>Vid eventuell blodtransfusion ges blod av typ: C-, K- |                      |              |        |       |  |  |  |
| Kommentar                                      | Särskilda<br>Bestrålade                                                                          | krav:<br>/patogeninaktiv                                                                                                    | verade Erytrocyter P | lasma Trombo | ocyter |       |  |  |  |
| Meddelande                                     | Vid frågor k                                                                                     | ontakta Blodcentral                                                                                                    | len tel 14163        |              |        |       |  |  |  |
| Reservationer                                  | Reservationer                                                                                    |                                                                                                    |                      |              |        |       |  |  |  |
| Ordernr Reservera                              | ad                                                                                               | Mottag                                                                                                    | ande avdelning Kompo | nent         |        | Antal |  |  |  |
| Inga komponenter är reserverade till patienten |                                                                                                  |                                                                                                    |                      |              |        |       |  |  |  |

#### 3.1 Kommentar

Här visas bland annat patientens särskilda krav på blodkomponenter t.ex. "Bestrålade/patogeninaktiverade Erytrocyter Plasma Trombocyter".

| REGION<br>DALARNA | InterInfo | Dokument ID<br>10274-5<br>Godkänt av<br>Sofia Nordin | 3(10) |
|-------------------|-----------|------------------------------------------------------|-------|
| Instruktion       |           | Gäller fr o m<br>2022-09-30                          |       |

#### 3.2 Meddelande

Här visas meddelande så som

• Patienten saknas, dvs. finns inte blodgrupperad

## 4 SAMLADE UTLÅTANDEN

I fliken Samlade utlåtanden kan man se alla analyser som är avslutade och som har text registrerad. Utlåtandet (texten) visas direkt under aktuell analys.

Man får en samlad bild av patientens alla serologiska utlåtanden. Det går att följa förändringen av antikroppstitrar hos gravida, DAT-svar, isoagglutinintitrar osv.

| Patientid:<br>19 840613-2384                                                                                 |                        |                       |         |                      |            |              |                 |  |  |
|----------------------------------------------------------------------------------------------------|------------------------|-----------------------|---------|----------------------|------------|--------------|-----------------|--|--|
| Info Inter                                                                                                   | 2001                   |                       |         |                      |            | 2            | <u>Logga ut</u> |  |  |
| Patientinformation                                                                                           | Samlao                 | de Blodbest           | ällning | Transfusionskontroll | Rapportera | Transfusions | historik        |  |  |
| Laborationer                                                                                                 |                        |                       |         |                      |            |              |                 |  |  |
| Typ av laboration                                                                                            | Provtag                | jingsdatum            | Labnur  | nmer                 |            |              |                 |  |  |
| Fenotyp, Direkt<br>antiglobulintest.<br>Blodgruppering,<br>Antikroppsutredning                               | 2015-09                | -29                   | 415 03: | 17 01329             |            |              |                 |  |  |
| Fenotyp: C-, c+, Direkt antiglobul                                                                           | E+, e+, B<br>intest ne | <-<br>gativt.         |         |                      |            |              |                 |  |  |
| Erytrocytantikrop                                                                                            | par har p              | avisats:              |         |                      |            |              |                 |  |  |
| Anti-                                                                                                    | с                      | к                     |         |                      |            |              |                 |  |  |
| IAT/gel                                                                                                    | neg                    | neg                   |         |                      |            |              |                 |  |  |
| IAT/PEG                                                                                                    | pos                    | pos                   |         |                      |            |              |                 |  |  |
| Vid eventuell blo                                                                                            | dtransfus              | ion ges blod          | av typ  | р: C-, K-            |            |              |                 |  |  |
| Direkt antiglobulintest,<br>Blodgruppering,<br>Antikroppsutredning                                           | 2015-09                | -29                   | 915 03: | 17 01328             |            |              |                 |  |  |
| Direkt antiglobul                                                                                            | intest ne              | egativt.              |         |                      |            |              |                 |  |  |
| Erytrocytantikrop                                                                                            | par har p<br>K         | avisats:              |         |                      |            |              |                 |  |  |
| IAT/gel                                                                                                    | pos                    |                       |         |                      |            |              |                 |  |  |
| IAT/PEG                                                                                                    | pos                    |                       |         |                      |            |              |                 |  |  |
| Vid tidigare unde<br>Erytrocytantikrop                                                                       | rsökning<br>par har p  | år 2015 :<br>åvisats: |         |                      |            |              |                 |  |  |
| Anti-                                                                                                    | с                      |                       |         |                      |            |              |                 |  |  |
| Vid eventuell blo                                                                                            | dtransfus              | ion ges blod          | av typ  | p: C-, K-            |            |              |                 |  |  |
| Fenotyp, Direkt<br>antiglobulintest, Specif<br>DAT, Blodgruppering,<br>Antikroppsutredning,<br>Tassachtisist | 2015-09<br>ik          | -29                   | 115 03: | 17 01325             |            |              |                 |  |  |
| Fenotyp: C-, c+.                                                                                             | E+, e+. B              | <-                    |         |                      |            |              |                 |  |  |
| Direkt antialulul                                                                                            |                        |                       |         |                      |            |              |                 |  |  |
| IgG IgA IgM                                                                                                  | C3c                    | C3d                   |         |                      |            |              |                 |  |  |
| pos neg neg                                                                                                  | neg                    | pos                   |         |                      |            |              |                 |  |  |
| Protections                                                                                                  |                        |                       |         |                      |            |              |                 |  |  |
| Anti-                                                                                                    | C C                    | K                     |         |                      |            |              |                 |  |  |
| IAT/gel                                                                                                    | neg                    | pos                   |         |                      |            |              |                 |  |  |
| IAT/PEG                                                                                                    | pos                    | pos                   |         |                      |            |              |                 |  |  |
| Vid eventuell blo                                                                                            | dtransfus              | ion ges blod          | av typ  | p: C-, K-            |            |              |                 |  |  |
| Isoagglutininer:                                                                                             |                        |                       |         |                      |            |              |                 |  |  |
| Titer anti- A1                                                                                               | A2 B                   |                       |         |                      |            |              |                 |  |  |
| IgM 16                                                                                                    | 5 8 1                  | 28                    |         |                      |            |              |                 |  |  |
| IgG 64                                                                                                    | 32 1                   | 024                   |         |                      |            |              |                 |  |  |
| Blodgruppering                                                                                               | 2010-05                | -20                   | 310 031 | 10 99990             |            |              |                 |  |  |
| Inga irreguljāra                                                                                             | erytrocyt              | tantikroppar          | påvisad | ie                   |            |              |                 |  |  |
|                                                                                                    |                        |                       |         |                      |            |              |                 |  |  |

#### Pappersutskrift

Dokument som skrivits ut på vitt papper är inte dokumentstyrd kopia och ska före användandet kontrolleras mot original i Centuri.

| REGION<br>DALARNA | InterInfo | Dokument ID<br>10274-5<br>Godkänt av<br>Sofia Nordin | 4(10) |
|-------------------|-----------|------------------------------------------------------|-------|
| Instruktion       |           | Gäller fr o m<br>2022-09-30                          |       |
|                   |           |                                                      |       |

# 5 BLODBESTÄLLNING

I fliken blodbeställning kan man beställa blodkomponenter samt se och ändra pågående beställningar.

#### Observera följande

Beställning via InterInfo kan endast göras om det finns giltig blodgruppering. Förenlighetsprövningen behöver inte vara godkänd för att beställningen ska kunna läggas.

För att undvika dubbla beställningar - skall blodkomponenter inte samtidigt beställas via InterInfo och på remiss för BAS-test/MG-test.

#### Om det föreligger akut behov samt behov under natten av blodkomponenter ska beställning inte göras i InterInfo – ring blodcentralen för att beställa.

#### 5.1 Beställning

För beställning av blodkomponenter -tryck på Ny beställning

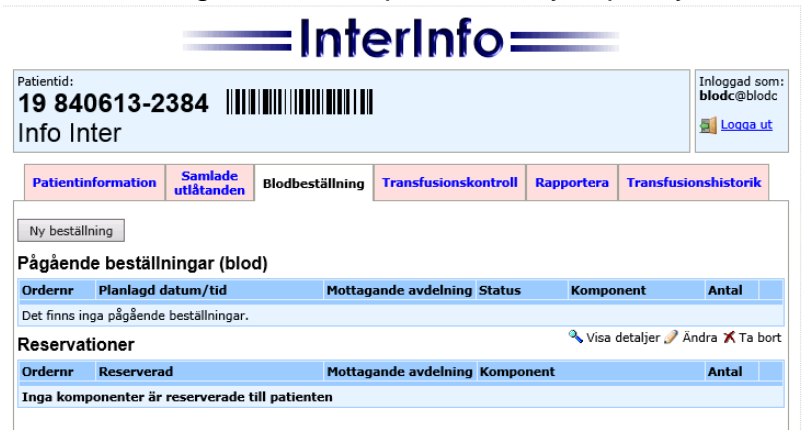

Nytt fönster öppnas:

| Godkant av<br>Sofia Nordin<br>Gäller fr o m<br>2022-09-30 |                                                           |
|-----------------------------------------------------------|-----------------------------------------------------------|
|                                                           | Godkant av<br>Sofia Nordin<br>Gäller fr o m<br>2022-09-30 |

|                                      |                                                | InterInfo=                       |                                           |
|--------------------------------------|------------------------------------------------|----------------------------------|-------------------------------------------|
| atientid:<br>19 840613<br>Info Inter | 2384                                           | II                               | Inlogged som<br>blodc@blodc<br>2 Logge ut |
| Patientinformat                      | ion                                            |                                  |                                           |
| Status<br>förenlighetsprövning       | Prov för MG-test saknas                        |                                  |                                           |
| Kommentar                            | Särskilda krav:<br>Bestrålade/patogeninaktive: | rade Erytrocyter Plasma Trombocy | ter                                       |
| Ny beställning                       |                                                |                                  |                                           |
| Planlagd datum/t                     | d (*)                                          |                                  |                                           |
| 160525 0700                          | ]                                              |                                  |                                           |
| Beställande avdel                    | ning (*)                                       |                                  |                                           |
| ENK3                                 | KIRURGAVDELNING 3                              |                                  |                                           |
| Betalande avdelni                    | ng (*)                                         |                                  |                                           |
| ENK3                                 | KIRURGAVDELNING 3                              |                                  |                                           |
| Mottagande avdel                     | ning (*)                                       |                                  |                                           |
| ENK3                                 | KIRURGAVDELNING 3                              |                                  |                                           |
| Produkt Anta                         | I Kommentar                                    | Tilläggstjänster                 |                                           |
| Erytrocyter 2                        |                                                |                                  |                                           |
| Trombocyter                          | ]                                              |                                  |                                           |
| Plasma 2                             | ]                                              |                                  |                                           |
|                                      |                                                |                                  | Tillbaka Skicka beställning               |

- 1. Ange planerad transfusionstidpunkt. Fält för datum och tid måste vara ifyllda med rätt format dvs. ÅÅMMDD och HHMM.
- Beställare anges i fältet "Beställande avdelning". Genom att trycka på [...] går det att söka på valbara avdelningsnamn. Markera aktuell avdelning och tryck på Välj. Observera att avdelning alltid ska anges med fullständigt HSA-id, t ex SE2321000180-4766.

Välj avdelning

| blo ×               | Sök  |
|---------------------|------|
| BLODC BLODCENTRALEN | ~    |
| Tillbaka            | Välj |

3. Vid behov kan betalande/mottagande avdelning ändras genom att trycka på respektive knappen [...] som finns bredvid fältet.

Det är mycket viktigt att rätt mottagande avdelning anges, i all synnerhet om beställningen är till en operationsavdelning.

Observera att avdelning alltid ska anges med fullständigt HSA-id, t ex SE2321000180-4766.

- 4. Ange önskat antal av respektive blodkomponent.
- 5. Tryck på Skicka beställning för att skicka beställningen till Blodcentralen

Skickad beställning visas i listan "Pågående beställningar (blod)".

| Instru                                 | REGION<br>DALARNA                          |                                      | I                     | nter       | Info                                |
|----------------------------------------|--------------------------------------------|--------------------------------------|-----------------------|------------|-------------------------------------|
| Patientid:<br><b>19 84(</b><br>Info In | 0613-2384                                  |                                      |                       | Ini<br>bio | oggad som:<br>odc@blodc<br>Loqqa ut |
| Patientin<br>Din blodb                 | eställning har godkänts och fåt            | lbeställning Transfusionskontroll Ra | apportera Trans       | fusionsl   | historik                            |
| Ny beställ<br>Pågåend                  | <sup>ning</sup><br>le beställningar (blod) |                                      |                       |            |                                     |
| Ordernr                                | Planlagd datum/tid                         | Mottagande avdelning Status          | Komponent             | Antal      |                                     |
| 100000701                              | 2016-05-30 09:00 Planlagd                  | ENK3                                 | Erytrocyter<br>Plasma | 2<br>2     | <b>∿ ∕ X</b>                        |
| Reserva                                | tioner                                     |                                      | 🔦 Visa detaljer       | 🥖 Ändra    | a 🗡 Ta bort                         |
| Ordonne                                | Recomond                                   | Mottagando avdelning Komponen        | •                     |            | ntal                                |

Med förstoringsglaset ser man beställningen med pennan kan den ändras med krysset tas beställningen bort.

Inga komponenter är reserverade till patienten

När Blodcentralen tagit emot blodbeställningen ändras status till "Mottagen", då går det inte att ändra eller ta bort beställningen. Kontakta blodcentralen vid ändring/radering av mottagen beställning.

| Patientid:<br>19 840613-2384                                                                         |                                                 |        |                |         |            |      |       | som:<br>lodc<br><u>ut</u> |
|----------------------------------------------------------------------------------------------------|-------------------------------------------------|--------|----------------|---------|------------|------|-------|---------------------------|
| Patientinformation Samlade<br>utlåtanden Blodbeställning Transfusionskontroll Rapportera Transfusion |                                                 |        |                |         |            |      |       |                           |
| Ny beställning                                                                                       |                                                 |        |                |         |            |      |       |                           |
| Pagaend                                                                                              | e bestallningar (blod)                          |        |                |         |            |      |       |                           |
| Ordernr                                                                                              | Planlagd datum/tid                              | Mottag | ande avdelning | Status  | Kompo      | nent | Antal |                           |
| 100000701                                                                                            | 2016-05-30 09:00 Planlagd                       | ENK3   |                | Mottage | n Erytrocy | /ter | 2     | ۹,                        |
|                                                                                                    |                                                 |        |                |         | Plasma     |      | 2     |                           |
| Reservat                                                                                             | Reservationer 🔍 Visa detaljer 🎤 Ändra 🗙 Ta bort |        |                |         |            |      |       |                           |
| Ordernr                                                                                              | Reserverad                                      | Mottag | ande avdelning | Kompo   | nent       |      | Antal |                           |
| Inga komp                                                                                            | onenter är reserverade till patie               | nten   |                |         |            |      |       |                           |

När Blodcentralen reserverat beställda blodkomponenter visas detta i listan "Reservationer". Reservationen finns kvar i listan tills transfusionen är rapporterad via InterInfo.

| Instruktion                                                                                |                |                                                                                                  |                                                                                                    |                                                                               |             |              | Interin            | fo                      | Dokument ID<br>10274-5<br>Godkänt av<br>Sofia Nordin<br>Gäller fr o m<br>2022-09-30 |  |  |
|--------------------------------------------------------------------------------------------|----------------|--------------------------------------------------------------------------------------------------|----------------------------------------------------------------------------------------------------|-------------------------------------------------------------------------------|-------------|--------------|--------------------|-------------------------|-------------------------------------------------------------------------------------|--|--|
| Patientid:<br><b>19 84</b><br>Info Ir                                                      | 0613-2<br>nter | 384 🏢                                                                                            |                                                                                                    |                                                                               |             |              | Inloggad<br>blodc@ | l som:<br>blodc<br>a ut |                                                                                     |  |  |
| Patienti                                                                                   | information    | Samlade<br>utlåtanden                                                                            | Blodbeställnin                                                                                           | g Transfusionsk                                                               | ntroll Rapp | ortera Trans | fusionshistor      | ik                      |                                                                                     |  |  |
| Patienti                                                                                   | nformation     | ı                                                                                                |                                                                                                    |                                                                               |             |              |                    |                         |                                                                                     |  |  |
| Prov                                                                                       |                |                                                                                                  |                                                                                                    |                                                                               |             |              |                    |                         |                                                                                     |  |  |
| Blodgrupp                                                                                  | pering         | Från 2015-0                                                                                      | 9-29: O RhD pos                                                                                          |                                                                               |             |              |                    |                         |                                                                                     |  |  |
| BAS-test                                                                                   |                | Accepteras ej                                                                                    |                                                                                                    |                                                                               |             |              |                    |                         |                                                                                     |  |  |
| MG-test                                                                                    |                | Prov för MG-test saknas                                                                          |                                                                                                    |                                                                               |             |              |                    |                         |                                                                                     |  |  |
| Senaste u                                                                                  | utlåtande      | Utlåtande<br>Fenotyp: (<br>Direkt and<br>Erytrocyta<br>Anti-<br>IAT/gel<br>IAT/PEG<br>Vid events | från 2015-09-<br>C-, c+, E+, e+<br>tiglobulintest<br>antikroppar ha<br>C<br>neg<br>pos<br>mell blodtrans | 29:<br>, K-<br>negativt.<br>r påvisats:<br>K<br>neg<br>pos<br>fusion ges blow | avrtyp: C-, | , K-         |                    |                         |                                                                                     |  |  |
| Kommentar Särskilda krav:<br>Bestrålade/patogeninaktiverade Erytrocyter Plasma Trombocyter |                |                                                                                                  |                                                                                                    |                                                                               |             |              |                    |                         |                                                                                     |  |  |
| Meddelande Vid frågor kontakta Blodoentralen tel 14163                                     |                |                                                                                                  |                                                                                                    |                                                                               |             |              |                    |                         |                                                                                     |  |  |
| Reserva                                                                                    | tioner         |                                                                                                  |                                                                                                    |                                                                               |             |              |                    |                         |                                                                                     |  |  |
| Ordernr                                                                                    | Reservera      | d                                                                                                | Mott                                                                                                    | agande avdelning                                                              | Komponent   |              | Antal              |                         |                                                                                     |  |  |
|                                                                                            | 2016-05-29     | 19:36                                                                                            | UASO                                                                                                    | 0B                                                                            | ERYTROCYTER |              | 1                  | 4                       |                                                                                     |  |  |

#### TRANSFUSIONSKONTROLL 6

UASOOB BLODCENTRALEN

Transfusionskontroll innebär att en kontroll sker mot blodcentralens laboratoriedatasystem att blodenhet är reserverad till aktuell patient och att reservationstiden inte passerats.

Kontrollen skall utföras **bedside**, alldeles innan transfusion påbörjas.

#### 6.1 Kontrollera först:

Blodenhet(er) 50003 16 261114 W E3846V00

- Att uppgifterna om tappningsnummer och komponentkod på transfusionsdokumentet stämmer överens med uppgifterna på blodenhetens etikett
- Att uppgifterna på transfusionsdokumentet om blodkomponenten och dess särskilda egenskaper stämmer överens med ordinationen
- Att hemolys, koagel, missfärgning, grumlighet eller läckage inte förekommer i komponenten

#### 6.2 Kontrollera via InterInfo

- Logga in i TakeCare på aktuell patient och gå till InterInfo
- Välj fliken Transfusionskontroll
- Registrera patientens personnummer med handskanner från streckkoden på patientens patientarmband
- Registrera blodenheten genom att skanna streckkoden på enhetens journaletikett, dvs. den etikettdel som klistras på transfusionsdokumentet. Först streckkoden till vänster, sedan den till höger, se pilarna i programbilden

Pappersutskrift

| REGION           |           | Dokument ID<br>10274-5                                    | 8(10) |  |
|------------------|-----------|-----------------------------------------------------------|-------|--|
| <b>I DALARNA</b> | InterInfo | Godkänt av<br>Sofia Nordin<br>Gäller fr o m<br>2022-09-30 |       |  |
| Instruktion      |           |                                                           |       |  |
|                  |           |                                                           |       |  |

- Klicka på utför transfusionskontroll
- Påbörja transfusionen om kontrollen är godkänd, dvs. systemet visar texten: Blodenheten är reserverad till patienten. Reservationstiden är ej passerad.
  Om kontrollen inte är godkänd visas STOP och ett felmeddelande
- Så snart transfusionen har påbörjats ska transfusionsrapportering ske under fliken rapportera. Om detta inte är praktiskt genomförbart signeras transfusionsdokumentet och rapportering görs snarast.

Godkänd kontroll

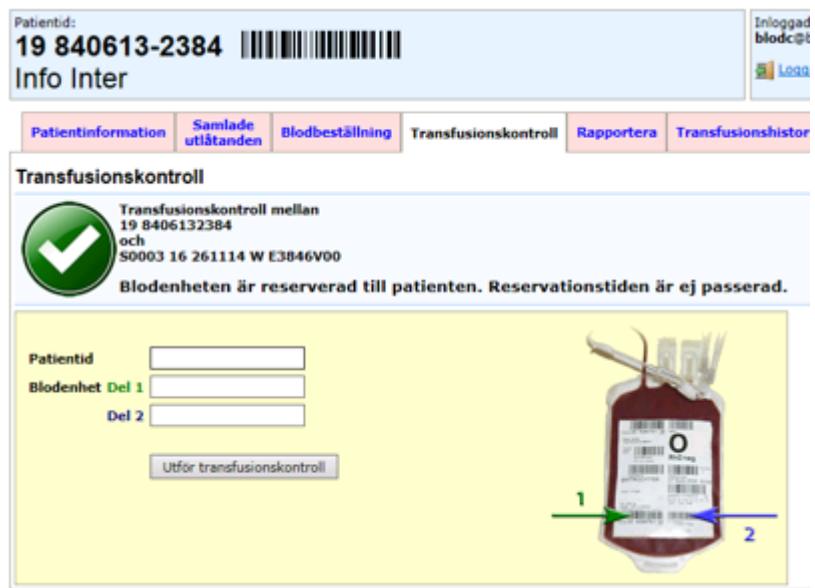

# Ej godkänd kontroll

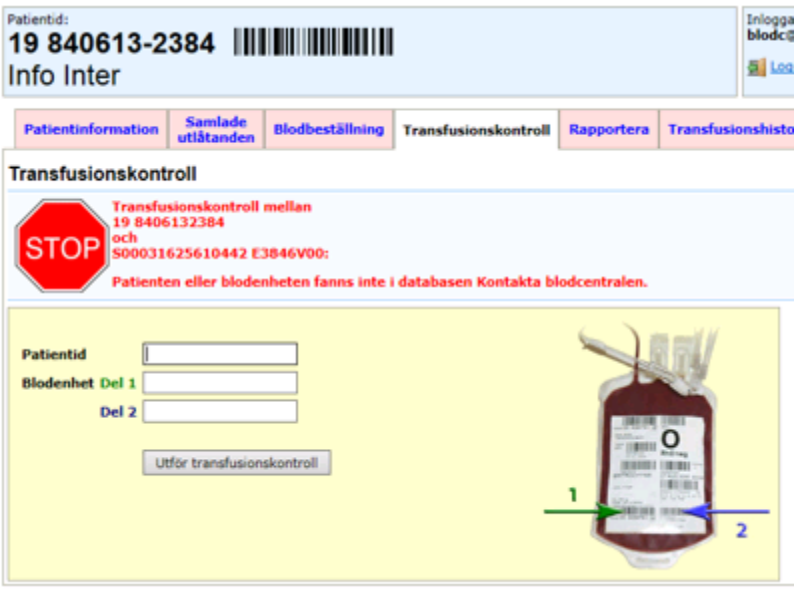

#### Pappersutskrift

Dokument som skrivits ut på vitt papper är inte dokumentstyrd kopia och ska före användandet kontrolleras mot original i Centuri.

| REGION<br>DALARNA | InterInfo | Dokument ID<br>10274-5<br>Godkänt av<br>Sofia Nordin<br>Gäller fr.o.m | 9(10) |
|-------------------|-----------|-----------------------------------------------------------------------|-------|
| Instruktion       |           | 2022-09-30                                                            |       |
|                   |           |                                                                       |       |

## 7 RAPPORTERA

I denna flik skall rapportering ske i direkt anslutning till blodtransfusionen. Om det inte är möjligt, klistra journaletikett och signera transfusionsdokumentet, rapportera i efterhand inom 24 timmar.

Rapportering omfattar <u>alla</u> påbörjade transfusioner dvs. även de som inte kan fullföljas.

Transfusion av Akutblod, dvs. icke-reserverade O RhD neg erytrocyter för nödsituation kan inte rapporteras via InterInfo. Ifyllt transfusionsdokument returneras till Blodcentralen som rapporterar.

**OBS!** Kontakta Blodcentralen snarast vid inträffad transfusionsreaktion. Glöm inte att även rapportera transfusionen via InterInfo.

Icke transfunderade enheter skall snarast återlämnas till Blodcentralen. Även enheter som av någon anledning måste kasseras ska returneras med upplysning om varför de ska kasseras.

Efter transfusion av blodenheter som medföljer patient från annat sjukhus ska transfusionsdokumentet klistras med journaletikett och signeras samt sändas till Blodcentralen. Blodcentralen rapporterar till den blodcentral som har reserverat blodenheten.

#### 7.1 Rapportering

För att enkelt rapportera transfusion av en blodenhet klicka på blodenhetens identitet som ser ut som en länk under "Reservationer". Då infogas blodenhetens tappningsnummer (Del 1) och komponentkod (Del 2) i respektive fält. Kontrollera blodenhetens tappningsnummer och komponentkod på transfusionsdokumentet/journaletiketten mot infogade uppgifter i InterInfo.

Det går även bra att läsa direkt från journaletiketten med streckkodsläsare.

Datum och tid för påbörjad transfusion föreslås av InterInfo men det ska korrigeras enligt verklig tid

| Instruktion | InterInfo                    | Dokument ID<br>10274-5<br>Godkänt av<br>Sofia Nordin<br>Gäller fr o m<br>2022-09-30 | 10(10) |
|-------------|------------------------------|-------------------------------------------------------------------------------------|--------|
|             | Inloggad som:<br>blodc@blodc |                                                                                     |        |

| 19 840<br>Info Int       | 613-2<br>er                    | 384                                                |                 |                      |            |                      |
|--------------------------|--------------------------------|----------------------------------------------------|-----------------|----------------------|------------|----------------------|
| Patientinf               | ormation                       | Samlade<br>utlåtanden                              | Blodbeställning | Transfusionskontroll | Rapportera | Transfusionshistorik |
| Rapporte                 | a                              |                                                    |                 |                      |            |                      |
| Transfusio               | n                              |                                                    |                 |                      |            |                      |
| Blodenhet<br>Transfusion | Del 1<br>Del 2<br>sdatum/ti    | S0003 16 26<br>E3846V00<br>id 160528<br>Registrera | 51114 W         |                      | _1         | 2                    |
| Reservati                | oner                           |                                                    |                 |                      | •          |                      |
| Ordernr                  | Reservera                      |                                                    | Mottag          | ande avdeining Kompo | nent       | Antal                |
| $\langle$                | Blodenhet<br><u>S0003 16 2</u> | t(er)<br>261114 W E384                             | 6V00            | ENTRALEN             | UT IEK     | 1                    |

När rapporteringen är slutförd försvinner blodenheten från Reservationslistan och hamnar i transfusionshistoriken.

# 8 TRANSFUSIONSHISTORIK

I denna flik visas historik på alla rapporterade transfusioner. Man väljer om man bara vill se vissa typer av komponenter och kanske bara de senaste veckorna. Välj det som önskas och tryck sedan på **Visa.** 

| Patientid:<br><b>19 840613-2384                                     </b>                                                                                                    |           |                  |             |               |                  |         |               |                     | Inlog<br>blod | igad som:<br>c@blodc<br>.ogga_ut |
|----------------------------------------------------------------------------------------------------|-----------|------------------|-------------|---------------|------------------|---------|---------------|---------------------|---------------|----------------------------------|
| Patientinfe                                                                                                    | ormation  | Samla<br>utlåtan | de Blo      | odbeställning | Transfusionsk    | ontroll | Rapportera    | Transfusionshis     | torik         |                                  |
| Transfusionshistorik                                                                                                    |           |                  |             |               |                  |         |               |                     |               |                                  |
| Image: Construction of the second second |           |                  |             |               |                  |         |               |                     |               |                                  |
| Datum tid                                                                                                    | Kon       | ponent           | Identite    | t             | Förenlighet      | sprövni | ng Använd til | Rapporterad 1<br>av | Transfusions  | kontroll                         |
| 2014-12-08                                                                                                    | 1:58 ERY1 | ROCYTER          | S0003 14    | 254516 E384   | 44V00 BAS-TEST   |         | Transfunder   | rad PAM037          |               |                                  |
| 2014-12-08                                                                                                    | 1:58 ERYT | ROCYTER          | S0003 14    | 254534 E384   | 44V00 BAS-TEST   |         | Transfunde    | rad PAM037          |               |                                  |
| Reservatio                                                                                                    | oner      |                  |             |               |                  |         |               |                     |               |                                  |
| Ordernr                                                                                                    | Reserve   | ad               |             | 1             | Mottagande avdel | ning    | Komponent     |                     | Anta          | al                               |
| Inga kompo                                                                                                    | nenter är | reservera        | ade till pa | atienten      |                  |         |               |                     |               |                                  |

## DOKUMENTHISTORIK

| Sida | Förändring                    |
|------|-------------------------------|
|      | 2-års revidering. Inget nytt. |